**BECKHOFF** New Automation Technology

Handbuch | DE

TF6010 TwinCAT 3 | ADS Monitor

| Solution Explorer (Ch1+0)<br>Search Solution Explorer (Ch1+0)<br>Search Solution TwincAT Project '(1 project<br>Solution TwincAT Project '(1 project<br>SySTEM<br>Kleense<br>Real-Time<br>Basis<br>Real-Time<br>Basis | Image: Second Second |
|----------------------------------------------------------------------------------------------------|----------------------------------------------------------------------------------------------------|
| Erge System                                                                                                    | Not finding what you are looking fo?<br>Open Youad Studio Installer<br>Location:<br>Sclution:<br>Sclution name: Create new rolution<br>Sclution name: TwinCAT Project                                                                                                    |
| Soldan Salara                                                                                                    |                                                                                                    |

# Inhaltsverzeichnis

| 1 | Vorw  | ort                        | . 5 |
|---|-------|----------------------------|-----|
|   | 1.1   | Hinweise zur Dokumentation | . 5 |
|   | 1.2   | Sicherheitshinweise        | . 6 |
| 2 | Über  | sicht                      | . 7 |
| 3 | Insta | llation                    | 11  |
|   | 3.1   | Installation               | 11  |
|   | 3.2   | Lizenzierung               | 14  |

# 1 Vorwort

### **1.1** Hinweise zur Dokumentation

Diese Beschreibung wendet sich ausschließlich an ausgebildetes Fachpersonal der Steuerungs- und Automatisierungstechnik, das mit den geltenden nationalen Normen vertraut ist.

Zur Installation und Inbetriebnahme der Komponenten ist die Beachtung der Dokumentation und der nachfolgenden Hinweise und Erklärungen unbedingt notwendig.

Das Fachpersonal ist verpflichtet, für jede Installation und Inbetriebnahme die zu dem betreffenden Zeitpunkt veröffentliche Dokumentation zu verwenden.

Das Fachpersonal hat sicherzustellen, dass die Anwendung bzw. der Einsatz der beschriebenen Produkte alle Sicherheitsanforderungen, einschließlich sämtlicher anwendbaren Gesetze, Vorschriften, Bestimmungen und Normen erfüllt.

#### Disclaimer

Diese Dokumentation wurde sorgfältig erstellt. Die beschriebenen Produkte werden jedoch ständig weiter entwickelt.

Wir behalten uns das Recht vor, die Dokumentation jederzeit und ohne Ankündigung zu überarbeiten und zu ändern.

Aus den Angaben, Abbildungen und Beschreibungen in dieser Dokumentation können keine Ansprüche auf Änderung bereits gelieferter Produkte geltend gemacht werden.

#### Marken

Beckhoff<sup>®</sup>, TwinCAT<sup>®</sup>, EtherCAT<sup>®</sup>, EtherCAT G<sup>®</sup>, EtherCAT G10<sup>®</sup>, EtherCAT P<sup>®</sup>, Safety over EtherCAT<sup>®</sup>, TwinSAFE<sup>®</sup>, XFC<sup>®</sup>, XTS<sup>®</sup> und XPlanar<sup>®</sup> sind eingetragene und lizenzierte Marken der Beckhoff Automation GmbH.

Die Verwendung anderer in dieser Dokumentation enthaltenen Marken oder Kennzeichen durch Dritte kann zu einer Verletzung von Rechten der Inhaber der entsprechenden Bezeichnungen führen.

#### Patente

Die EtherCAT-Technologie ist patentrechtlich geschützt, insbesondere durch folgende Anmeldungen und Patente:

EP1590927, EP1789857, EP1456722, EP2137893, DE102015105702

mit den entsprechenden Anmeldungen und Eintragungen in verschiedenen anderen Ländern.

### Ether**CAT**

EtherCAT<sup>®</sup> ist eine eingetragene Marke und patentierte Technologie lizenziert durch die Beckhoff Automation GmbH, Deutschland

#### Copyright

© Beckhoff Automation GmbH & Co. KG, Deutschland.

Weitergabe sowie Vervielfältigung dieses Dokuments, Verwertung und Mitteilung seines Inhalts sind verboten, soweit nicht ausdrücklich gestattet.

Zuwiderhandlungen verpflichten zu Schadenersatz. Alle Rechte für den Fall der Patent-, Gebrauchsmusteroder Geschmacksmustereintragung vorbehalten.

### 1.2 Sicherheitshinweise

#### Sicherheitsbestimmungen

Beachten Sie die folgenden Sicherheitshinweise und Erklärungen! Produktspezifische Sicherheitshinweise finden Sie auf den folgenden Seiten oder in den Bereichen Montage, Verdrahtung, Inbetriebnahme usw.

#### Haftungsausschluss

Die gesamten Komponenten werden je nach Anwendungsbestimmungen in bestimmten Hard- und Software-Konfigurationen ausgeliefert. Änderungen der Hard- oder Software-Konfiguration, die über die dokumentierten Möglichkeiten hinausgehen, sind unzulässig und bewirken den Haftungsausschluss der Beckhoff Automation GmbH & Co. KG.

#### **Qualifikation des Personals**

Diese Beschreibung wendet sich ausschließlich an ausgebildetes Fachpersonal der Steuerungs-, Automatisierungs- und Antriebstechnik, das mit den geltenden Normen vertraut ist.

#### Erklärung der Symbole

In der vorliegenden Dokumentation werden die folgenden Symbole mit einem nebenstehenden Sicherheitshinweis oder Hinweistext verwendet. Die Sicherheitshinweise sind aufmerksam zu lesen und unbedingt zu befolgen!

#### ▲ GEFAHR

#### Akute Verletzungsgefahr!

Wenn der Sicherheitshinweis neben diesem Symbol nicht beachtet wird, besteht unmittelbare Gefahr für Leben und Gesundheit von Personen!

#### **WARNUNG**

#### Verletzungsgefahr!

Wenn der Sicherheitshinweis neben diesem Symbol nicht beachtet wird, besteht Gefahr für Leben und Gesundheit von Personen!

#### **▲ VORSICHT**

#### Schädigung von Personen!

Wenn der Sicherheitshinweis neben diesem Symbol nicht beachtet wird, können Personen geschädigt werden!

#### HINWEIS

#### Schädigung von Umwelt oder Geräten

Wenn der Hinweis neben diesem Symbol nicht beachtet wird, können Umwelt oder Geräte geschädigt werden.

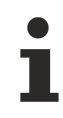

#### Tipp oder Fingerzeig

Dieses Symbol kennzeichnet Informationen, die zum besseren Verständnis beitragen.

# 2 Übersicht

Der TF6010 TC3 ADS Monitor zeichnet die ADS-Kommunikation vom TwinCAT Message Router auf. Dies betrifft gleichfalls die Kommunikation der ADS-Geräte untereinander, wenn sie sich auf einem lokalen oder einem Remote-System befinden. Der TwinCAT ADS Monitor kann vom <u>Beckhoff FTP Server</u> heruntergeladen werden.

Der ADS Monitor integriert sich in die TC3 XAE Entwicklungsumgebung des Visual Studio Menüs von TwinCAT.

| Microsoft Visual Studio (Administrator |                                           |                           |
|----------------------------------------|-------------------------------------------|---------------------------|
| FILE EDIT VIEW PROJECT DEBUG           | TWINCAT TWINSAFE TWINCAT HMI PLC TEAM     | TOOLS TEST ANALYZE WINDOW |
| G - O   🛅 - 🖕 🗎 🧨   ジ - ୯              | 🧟 Security Management                     |                           |
|                                        | Show Realtime Ethernet Compatible Devices |                           |
|                                        | File Handling                             |                           |
|                                        | EtherCAT Devices                          |                           |
|                                        | ADS Monitor                               | 🚟 Start ADS Monitor 📐     |
|                                        | Target Browser                            | Capture                   |
|                                        | About TwinCAT                             | Display •                 |
|                                        |                                           | Connection •              |
|                                        |                                           | Analyze 🕨                 |
|                                        |                                           | File 🕨                    |
|                                        |                                           | Start ADS Command Test    |

Mit der Toolbar kann die Aufzeichnung der ADS-Kommunikation gestartet bzw. gestoppt werden. Durch die Auswahl einer aufgezeichneten Meldung wird das Tool-Fenster geteilt, um die ADS/AMS in Klartext und im Hexadezimalformat anzuzeigen.

| ADS Monitor 🌵 🗙           |                                                                                                    |                               |                                        |                                 |                  |              |        |                                  |
|---------------------------|----------------------------------------------------------------------------------------------------|-------------------------------|----------------------------------------|---------------------------------|------------------|--------------|--------|----------------------------------|
| + <u>+</u> × <del>+</del> | 🕨 = 🖬 🖬 🖉 🕈 ¢                                                                                                    |                               | ADS Monitor Too                        | lbar                            |                  |              |        | Recorded Messages                |
| Display                   | Filter:                                                                                                    | •                             | Add Expression                         | Apply                           | ADS Monitor Dis  | splay Filter |        | •                                |
| No.                       | TimeStamp                                                                                                    | CmdId                         | Sender                                 | Target                          | Error            | hUser        | cbData | Data                             |
| 4                         | 27.03.2018 13:18:19 411 ms                                                                                                    | RS Res                        | 10.0.10.40.1.1 (10000)                 | 10.0.10.40.1.1 (33690)          | 0                | 0x58C        | 8      | Res 0x0, AS 0xf (CONFIG), DS 0x1 |
| 5                         | 27.03.2018 13:18:19 412 ms                                                                                                    | RS Res                        | 5.33.43.220.1.1 (10000)                | 10.0.10.40.1.1 (33715)          | 0                | 0x12D        | 8      | Res 0x0, AS 0xf (CONFIG), DS 0x2 |
| e                         | 27.03.2018 13:18:19 439 ms                                                                                                    | R Req                         | 10.0.10.40.1.1 (33691)                 | 10.0.10.40.1.1 (300)            | 0                | 0x2B2        | 12     | IG 0x5000 IO 0x27 Len 4          |
| 7                         | 27.03.2018 13:18:19 439 ms                                                                                                    | R Res                         | 10.0.10.40.1.1 (300)                   | 10.0.10.40.1.1 (33691)          | 0                | 0x2B2        | 12     | Res 0x0, Len 4 + 00 00 00 00     |
| 8                         | 27.03.2018 13:18:19 440 ms                                                                                                    | R Req                         | 10.0.10.40.1.1 (33691)                 | 10.0.10.40.1.1 (300)            | 0                | 0x2B3        | 12     | IG 0x5000 IO 0x1 Len 402         |
| g                         | 27.03.2018 13:18:19 440 ms                                                                                                    | R Res                         | 10.0.10.40.1.1 (300)                   | 10.0.10.40.1.1 (33691)          | 0                | 0x2B3        | 10     | Res 0x0, Len 2 + 00 00           |
| 4                         |                                                                                                    |                               |                                        |                                 |                  |              |        |                                  |
| - ADS                     | Read State Response<br>AMS Header<br>→ Netid 10.0.10.40.1.1, Port 100<br>→ Netid 10.0.10.40.1.1, Port 330<br>→ CmdId = 4 (0x4)<br>→ StateFlags = 5 (0x5)<br>→ Length = 8 (0x8)<br>→ ErrorCode = 0 (NO ERROR)<br>→ InvokeId = 1420 (0x58c)<br>ADS Read State Response<br>→ Result = 0 (0x0) NO ERROR<br>→ AdsState = 15 (0xf)<br>→ DeviceState = 1 (0x1) | 100<br>190                    |                                        |                                 |                  |              |        | AMS/ADS Message                  |
| 00000<br>00000<br>00000   | 000   0A  00  0A  28  0<br>010   04  00  05  00  0<br>020   00  00  00  00  00  0                                                                                                    | 1 01 9A<br>8 00 00<br>F 00 01 | 83 OA OO OA 28<br>OO OO OO OO OO<br>OO | 01 01 10 27(<br>8C 05 00 00<br> | I I (<br>I .<br> | • '          |        | Message in HEX                   |

Der ADS Monitor verbindet sich mit dem lokalen System, wenn das Tool-Fenster geöffnet ist. Es ist möglich, sich mit einem Remote-Ziel zu verbinden, wenn der ADS Monitor installiert ist und die TcAmsLog.exe auf dem Remote-Ziel gestartet wurde.

| AD | )S Monitor   中   × |                                |
|----|--------------------|--------------------------------|
| +i | ¥ ×₩ ▷ = {         |                                |
| D  | isplay Filter:     | <ul> <li>Add Expres</li> </ul> |
| Ti | meStamp            | CmdId Sender                   |
|    | *# Connect to [    | Device 💌                       |
|    | AMS NetID:         | 10.0.10.40.1.1 (local)         |
|    | IP Address:        | 127.0.0.1                      |
|    | Port:              | 48914                          |
|    | 01                 | Cancel                         |

#### Pfad zum AMS/ADS Logger (TcAmslog.exe)

| Windows    | C:\TwinCAT\Functions\TF6010-ADS-Monitor\Logger |
|------------|------------------------------------------------|
| Windows CE | /Hard Disk/System                              |

Der ADS Monitor zeigt an, wie die Meldungen gefiltert werden können:

Erfassungsfilter: Ermöglicht das Filtern **während** der Aufzeichnung von **AMS**-Informationen (z. B. Netld, Port)

| Set Filter                 | X         |
|----------------------------|-----------|
| 💿 Display all AmsAdsCommar | ıds       |
| Set Filter                 |           |
| 🗖 Included Addresses       | Set       |
| Excluded Addresses         | Set       |
| 🗖 ADS Messages             |           |
| 🗖 Response with Error      |           |
|                            | OK Cancel |

Anzeigefilter: Ermöglicht das Filtern **nach** der Aufzeichnung von **AMS- und ADS-**Informationen (z. B. Index-Gruppe/Offset, Daten)

| Display Filter Expression |   |           | x      |
|---------------------------|---|-----------|--------|
| Property Name:            |   | Relation: | Value: |
| ▷ ams                     | * | Present   | 42     |
| ✓ ads                     |   | Contains  |        |
| length                    | = |           |        |
| read                      |   |           |        |
| result                    |   |           |        |
| data                      |   |           |        |
| write                     |   |           |        |
| readwrite                 |   |           |        |
| readlength                |   |           |        |
| writelength               | - |           |        |
| < III →                   |   |           |        |
| OK Cancel                 |   |           |        |

Der ADS Monitor bietet die Möglichkeit, ADS-Befehle zu senden, um ADS-Geräte (z. B. SPS, NC) oder kundenspezifische ADS-Server zu testen. Die ADS-Befehle können in einer Befehlsgruppe angeordnet werden, um sie zyklisch auszuführen.

| ADS Command Test 👳 🗙                                                                                                    |                                                  |
|----------------------------------------------------------------------------------------------------|--------------------------------------------------|
| 🛍 💾 📰 戻 🛛 Ams Net Id: 10.0.10.40.1.1 (local) 👻                                                                                                    | Ams Port: TcSysSrv (10000) 🔻 Ads Timeout: 500 ms |
| Image: State Request       Image: State Request       Image: State Request <td< th=""><th>Group Settings</th></td<> | Group Settings                                   |
| Read Request                                                                                                    | General                                          |
| Write Request<br>Read State Request ADS Commands                                                                                                    | Name: AdsTest 1                                  |
|                                                                                                    | Comment                                          |
|                                                                                                    | Cyclic test of all commands                      |
|                                                                                                    | Test by cylces: 1                                |
|                                                                                                    | Test by time (s): 0,01                           |
|                                                                                                    | Break on Error                                   |
| Configure cyclic tests                                                                                                    | Variable Handle of Group: 0                      |
|                                                                                                    | Start Test Stop Test                             |
|                                                                                                    | Result                                           |

Sämtliche grundlegenden ADS-Befehle können konfiguriert und separat ausgeführt werden.

| ADS Command Test 🤕 🗙                 |                                                  |
|--------------------------------------|--------------------------------------------------|
| 10.0.10.40.1.1 (local) 🔻             | Ams Port: TcSysSrv (10000) 🔻 Ads Timeout: 500 ms |
| † 📅 🥂 Read State Request 🔹 🕂 🗕 🛧 🔹 🔊 | Read State Request General                       |
| ▲ AdsTest 1                          | Read State Request                               |
| Read Request                         |                                                  |
| Write Request                        | Transfer                                         |
| Read State Request                   |                                                  |
|                                      |                                                  |
|                                      | Output                                           |
|                                      | 5                                                |
|                                      | Transfer State: Transfer successful!             |
|                                      | Ads State: 0xF Config                            |
|                                      | Device State: 1                                  |
|                                      | · ·                                              |

# 3 Installation

### 3.1 Installation

Nachfolgend wird beschrieben, wie die TwinCAT 3 Function für Windows-basierte Betriebssysteme installiert wird.

- ✓ Die Setup-Datei der TwinCAT 3 Function wurde von der Beckhoff-Homepage heruntergeladen.
- 1. Führen Sie die Setup-Datei als Administrator aus. Wählen Sie dazu im Kontextmenü der Datei den Befehl **Als Administrator ausführen**.

⇒ Der Installationsdialog öffnet sich.

2. Akzeptieren Sie die Endbenutzerbedingungen und klicken Sie auf Next.

| J랑 TF4100 Controller Toolbox - 1.00.0000                                                                                                    | x                  |
|----------------------------------------------------------------------------------------------------|--------------------|
| License Agreement Please read the following license agreement carefully.                                                                                                    | 5                  |
| Software Usage Agreement for Beckhoff Software Products                                                                                                    |                    |
| <ul> <li>§ 1 Subject Matter of this Agreement <ul> <li>(1) Licensor grants Licensee a non-transferable, non-exclusive right to use the data processing applications specified in Appendix 1 hereto (hereinafter called "Software") under the conditions specified hereinafter.</li> <li>(2) The Software shall be delivered to Licensee on machine-readable recording media as specified in Appendix 1, on which it is recorded as an object program in an executable statu One copy of the user documentation shall be part of the application and it shall be delivered to Licensee in printed form, or also on a machine-readable recording medium or online. The forr the user documentation is delivered in is specified in Appendix 1. The Software and the documentation are hereinafter called "License Materials".</li> </ul> </li> </ul> | r<br>s.<br>to<br>m |
| I accept the terms in the license agreement     Print     I do not accept the terms in the license agreement                                                                                                    |                    |
| InstallShield < Back Next > Cance                                                                                                    | 2                  |

3. Geben Sie Ihre Benutzerdaten ein.

| FF4100 Controller Toolbox - 1.00.000 | 0         |              |
|--------------------------------------|-----------|--------------|
| Customer Information                 |           |              |
| Please enter your information.       |           |              |
| <u>U</u> ser Name:                   |           |              |
| Max Mustermann                       |           |              |
| Organization:                        |           |              |
| Mustermann Inc.                      |           |              |
|                                      |           |              |
|                                      |           |              |
|                                      |           |              |
|                                      |           |              |
|                                      |           |              |
| e o Belo II                          |           |              |
| Instalishield                        | < Back No | ext > Cancel |

4. Wenn Sie die TwinCAT 3 Function vollständig installieren möchten, wählen Sie **Complete** als Installationstyp. Wenn Sie die Komponenten der TwinCAT 3 Function separat installieren möchten, wählen Sie **Custom**.

| 🛃 TF4100 Contro              | ller Toolbox - 1.00.0000                                                                                                    |  |  |  |  |  |
|------------------------------|----------------------------------------------------------------------------------------------------|--|--|--|--|--|
| Setup Type<br>Choose the set | up type that best suits your needs.                                                                                                    |  |  |  |  |  |
| Please select a              | Please select a setup type.                                                                                                    |  |  |  |  |  |
| Ocomplete                    | All program features will be installed to all installed TwinCAT 3 versions on your system. (Requires the most disk space.)                    |  |  |  |  |  |
| Custom                       | Choose which program features you want installed and to which<br>TwinCAT 3 version they will be installed. Recommended for<br>advanced users. |  |  |  |  |  |
| InstallShield                | < Back Next > Cancel                                                                                                    |  |  |  |  |  |

- BECKHOFF
- 5. Wählen Sie **Next** und anschließend **Install**, um die Installation zu beginnen.

| FF4100 Controller Toolbox - 1.00.0000                                                                              | ×  |  |  |  |  |
|----------------------------------------------------------------------------------------------------|----|--|--|--|--|
| Ready to Install the Program The wizard is ready to begin installation.                                            | 5  |  |  |  |  |
| Click Install to begin the installation.                                                                           |    |  |  |  |  |
| If you want to review or change any of your installation settings, click Back. Click Cancel to<br>exit the wizard. |    |  |  |  |  |
|                                                                                                    |    |  |  |  |  |
|                                                                                                    |    |  |  |  |  |
|                                                                                                    |    |  |  |  |  |
|                                                                                                    |    |  |  |  |  |
| InstallShield                                                                                                    |    |  |  |  |  |
| < Back Install Canc                                                                                                | el |  |  |  |  |

- ⇒ Ein Dialog weist Sie darauf hin, dass das TwinCAT-System f
  ür die weitere Installation gestoppt werden muss.
- 6. Bestätigen Sie den Dialog mit Yes.

| TwinCAT Server Installation                                                                         | 7 |
|----------------------------------------------------------------------------------------------------|---|
| TwinCAT system has to be stopped before proceeding with installation.<br>Should TwinCAT be stopped? |   |
| Yes No                                                                                              |   |

7. Wählen Sie Finish, um das Setup zu beenden.

| FF4100 Controller Toolbox - 1.00.0000 |                                                                                                    |      |  |  |  |
|---------------------------------------|----------------------------------------------------------------------------------------------------|------|--|--|--|
|                                       | Beckhoff Setup Completed                                                                                     |      |  |  |  |
| 2                                     | The Beckhoff Setup has successfully installed TF4100<br>Controller Toolbox. Click Finish to exit the wizard. |      |  |  |  |
|                                       | Show the Windows Installer log                                                                               |      |  |  |  |
|                                       | < Back Finish Car                                                                                            | icel |  |  |  |

⇒ Die TwinCAT 3 Function wurde erfolgreich installiert und kann lizenziert werden (siehe Lizenzierung [▶ 14]).

### 3.2 Lizenzierung

Die TwinCAT 3 Function ist als Vollversion oder als 7-Tage-Testversion freischaltbar. Beide Lizenztypen sind über die TwinCAT-3-Entwicklungsumgebung (XAE) aktivierbar.

#### Lizenzierung der Vollversion einer TwinCAT 3 Function

Die Beschreibung der Lizenzierung einer Vollversion finden Sie im Beckhoff Information System in der Dokumentation <u>"TwinCAT 3 Lizenzierung</u>".

#### Lizenzierung der 7-Tage-Testversion einer TwinCAT 3 Function

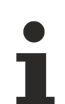

Eine 7-Tage-Testversion kann nicht für einen TwinCAT 3 Lizenzdongle freigeschaltet werden.

- 1. Starten Sie die TwinCAT-3-Entwicklungsumgebung (XAE).
- 2. Öffnen Sie ein bestehendes TwinCAT-3-Projekt oder legen Sie ein neues Projekt an.
- Wenn Sie die Lizenz f
  ür ein Remote-Ger
  ät aktivieren wollen, stellen Sie das gew
  ünschte Zielsystem ein. W
  ählen Sie dazu in der Symbolleiste in der Drop-down-Liste Choose Target System das Zielsystem aus.
  - ⇒ Die Lizenzierungseinstellungen beziehen sich immer auf das eingestellte Zielsystem. Mit der Aktivierung des Projekts auf dem Zielsystem werden automatisch auch die zugehörigen TwinCAT-3-Lizenzen auf dieses System kopiert.

4. Klicken Sie im Solution Explorer im Teilbaum SYSTEM doppelt auf License.

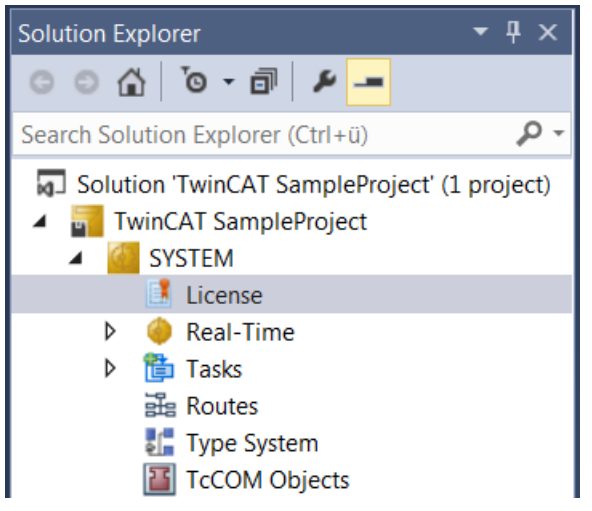

- ⇒ Der TwinCAT-3-Lizenzmanager öffnet sich.
- Öffnen Sie die Registerkarte Manage Licenses. Aktivieren Sie in der Spalte Add License das Auswahlkästchen für die Lizenz, die Sie Ihrem Projekt hinzufügen möchten (z. B. "TF6420: TC3 Database-Server").

| 0 | rder Information (R                                          | luntime)               | Manage Licenses                       | Project Licenses | Onlir       | ne Licenses |  |
|---|--------------------------------------------------------------|------------------------|---------------------------------------|------------------|-------------|-------------|--|
|   | Disable automatic detection of required licenses for project |                        |                                       |                  |             |             |  |
|   | Order No                                                     | License                | e                                     |                  | Add License |             |  |
|   | TF3601                                                       | TC3 Co                 | ndition Monitorin                     | g Level 2        |             | cpu license |  |
|   | TF3650                                                       | TC3 Power Monitoring   |                                       |                  |             | cpu license |  |
|   | TF3680                                                       | TC3 Filt               | TC3 Filter                            |                  |             | cpu license |  |
|   | TF3800                                                       | TC3 Ma                 | TC3 Machine Learning Inference Engine |                  |             | cpu license |  |
|   | TF3810                                                       | TC3 Ne                 | TC3 Neural Network Inference Engine   |                  |             | cpu license |  |
|   | TF3900                                                       | TC3 So                 | TC3 Solar-Position-Algorithm          |                  |             | cpu license |  |
|   | TF4100                                                       | TC3 Controller Toolbox |                                       |                  | ~           | cpu license |  |
|   | TF4110                                                       | TC3 Ter                | mperature-Control                     |                  | cpu license |             |  |
|   | TF4500                                                       | TC3 Sp                 | eech                                  |                  |             | cpu license |  |
|   | 1                                                            |                        |                                       |                  | -           |             |  |

- 6. Öffnen Sie die Registerkarte Order Information (Runtime).
  - ⇒ In der tabellarischen Übersicht der Lizenzen wird die zuvor ausgewählte Lizenz mit dem Status "missing" angezeigt.

7. Klicken Sie auf **7 Days Trial License...**, um die 7-Tage-Testlizenz zu aktivieren.

| Order Information (Runtime)             | Manage Licenses   | Project License | es Online  | Licenses                              |   |
|-----------------------------------------|-------------------|-----------------|------------|---------------------------------------|---|
| License Device Targ                     | get (Hardware Id) |                 | ~          | Add                                   |   |
| System Id:                              |                   | Plat            | form:      |                                       |   |
| 27A8E382-5115-364F-CE                   | E96-DE17942299A   | 5 oth           | ner (91)   | · · · · · · · · · · · · · · · · · · · | r |
| License Request<br>Provider: Beckhoff   | Automation        | ~               | Genera     | ate File                              |   |
| License Id:                             |                   | Customer Id:    |            |                                       |   |
| Comment:                                |                   |                 |            |                                       |   |
| License Activation<br>7 Days Trial Lice | cense             | Licen           | se Respons | se File                               |   |

⇒ Es öffnet sich ein Dialog, der Sie auffordert, den im Dialog angezeigten Sicherheitscode einzugeben.

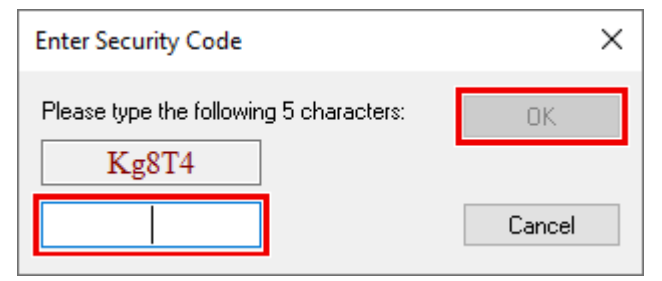

- 8. Geben Sie den Code genauso ein, wie er angezeigt wird, und bestätigen Sie ihn.
- 9. Bestätigen Sie den nachfolgenden Dialog, der Sie auf die erfolgreiche Aktivierung hinweist.
  - ⇒ In der tabellarischen Übersicht der Lizenzen gibt der Lizenzstatus nun das Ablaufdatum der Lizenz an.
- 10. Starten Sie das TwinCAT-System neu.
- $\Rightarrow$  Die 7-Tage-Testversion ist freigeschaltet.

Mehr Informationen: www.beckhoff.de/tf6010

Beckhoff Automation GmbH & Co. KG Hülshorstweg 20 33415 Verl Deutschland Telefon: +49 5246 9630 info@beckhoff.de www.beckhoff.de

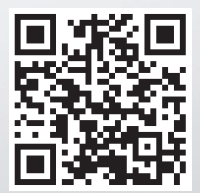